## Daffodil International University Department of Computer Science and Engineering

| SL | Level-1, Term-1 (L1-T1) New Curriculum |                                             |      | Batch Advisor information |
|----|----------------------------------------|---------------------------------------------|------|---------------------------|
| 1  | ENG101                                 | Basic Functional English and English Spoken | 3    |                           |
| 2  | MAT101                                 | Mathematics-I                               | 3    |                           |
| 3  | PHY101                                 | Physics-I                                   | 3    |                           |
| 4  | CSE112                                 | Computer Fundamentals                       | 3    |                           |
| 5  | CSE113                                 | Programming and Problem Solving             | 3    |                           |
| 6  | CSE114                                 | Programming and Problem Solving Lab         | 1.5  |                           |
| 7  | CSE115                                 | Introduction to Biology and Chemistry       | 3    |                           |
|    |                                        | for Computation                             |      |                           |
|    |                                        | Total Credits                               | 19.5 |                           |

University URL: https://daffodilvarsity.edu.bd/

**Department URL:** https://cse.daffodilvarsity.edu.bd/

Online Notice Board: https://daffodilvarsity.edu.bd/department/cse

Facebook page: https://www.facebook.com/cse.daffodilvarsity.edu.bd/

Group URL: https://www.facebook.com/groups/DIUCSE.OFFICIAL/

BLC Account creation system: https://elearn.daffodilvarsity.edu.bd/

Student's Portal password reset and login system:

https://www.youtube.com/watch?v=Bh2S3UkqUIM

**<u>Case 1: Course Registration Policy:</u>** Course registration will be as per the policy of "<u>First</u> <u>Come, First Section</u>".

**<u>Case 2: Class Attendance:</u>** Minimum 60% class attendance is mandatory to appear at semester Final Exam and doing Teaching Evaluation for undergraduate students.

## Case 3 : Semester Drop Procedure:

## **Procedure-1: Dropping a Semester after Course Registration:**

If a student wishes to drop a semester after completing course registration, the following steps must be followed:

1. Initiate the process by contacting the assigned batch advisor.

2. Advisor will drop the registered courses from the system on or before the last date of registration deadline set by the management.

3. Verify that all registered courses have been successfully dropped by checking the course registration option of the student portal.

4. If any courses remain undeleted, urgently contact the advisor for resolution.

5. Once all courses are dropped, proceed to drop the entire semester from the student portal's semester drop option and it will be a temporary drop.

## **Procedure-2 Dropping a Semester without Course Registration:**

If a student intends to drop a semester without engaging in course registration, the process is as follows:

1. At first inform your batch advisor regarding your semester drop decision.

- 2. Access the student portal and navigate to the semester drop option.
- 3. Execute a temporary drop for the desired semester.

Daffodil International University Department of Computer Science and Engineering